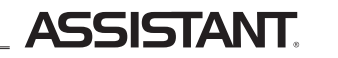

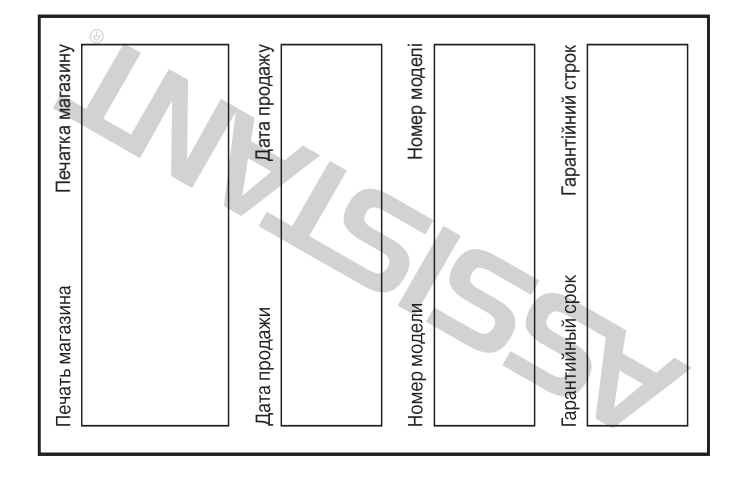

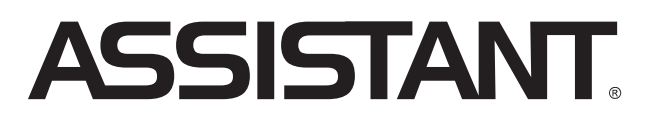

ЦИФРОВАЯ ФОТОРАМКА ЦИФРОВА ФОТОРАМКА

Модель АF-702 Модель AF-702

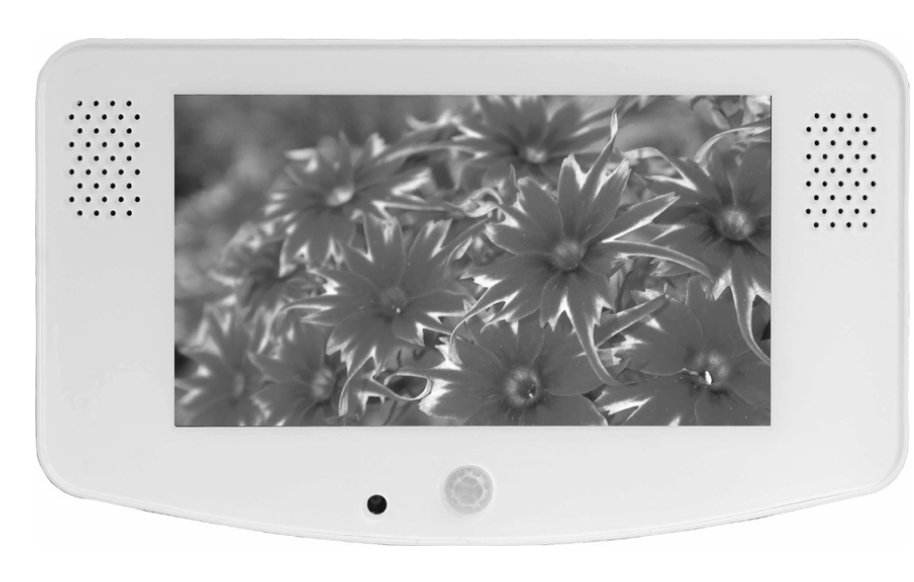

ASSISTANT.

TIWELL ASSISTANT LLC

www.tiwell.com www.assistant.ua

ИНСТРУКЦИЯ ПО ЭКСПЛУАТАЦИИ ІНСТРУКЦІЯ З ЕКСПЛУАТАЦІЇ

Р У

У

# ASSISTANT.

## СОДЕРЖАНИЕ

| ХАРАКТЕРИСТИКИ                         | 2 |
|----------------------------------------|---|
| ПУЛЬТ ДУ (В ЗАВИСИМОСТИ ОТ МОДЕЛИ)     | 2 |
| ИНСТРУКЦИЯ ПО ЭКСПЛУАТАЦИИ             | 3 |
| 1. Выбор функций                       | 3 |
| 2. Меню выбора съемных карт памяти     | 3 |
| 3. Список файлов                       | 3 |
| 4. Воспроизведение мультимедиа         | 5 |
| 4.1 Воспроизведения видеофайлов        | 5 |
| 4.2 Воспроизведения изображений        | 6 |
| 4.3 Воспроизведения музыкальных файлов | 6 |
| 5. Меню настроек                       | 7 |
| 6. Сенсор движения                     | 8 |

### ХАРАКТЕРИСТИКИ

 Воспроизведение фотографий, музыкальных файлов или видеофайлов с накопительных устройств через порт высокоскоростной передачи данных USB 2.0 или различные порты карт памяти или из внутренней памяти.

 Устройство совместимо с такими накопительными устройствами как USB диск, карта памяти, mp3 плеер, жесткий диск и т. д.

• Высокоскоростной порт USB 2.0 может работать в режимах ОТG, Device или Host.

• Поддерживает файлы в формате JPEG

• Устройство совместимо с большинством цифровых фотоаппаратов, где хранятся файлы в формате JPEG, в том числе файлы в формате Motion JPEG

 Автоматический показ слайдов с различными эффектами перехода и настраиваемым временем смены изображений

• Специальный JPEG декодер для сверхбыстрого отображения файлов в формате JPEG

 Возможен показ слайдов с проигрыванием фонового музыкального сопровождения (файлы в формате mp3)

• Воспроизведение файлов в формате mp3 осуществляется через встроенные динамики

• Устройство воспроизводит видеофайлы в форматах MPEG-I, II или IV, AVI, хранящиеся на совместимых картах памяти или внешних USB-устройствах

• Устройство совместимо с картами памяти форматов SD, MMC

• Удобное экранное меню

• В устройстве реализованы функции будильника и календаря

• Устройство снабжено сенсором движения для автоматического включения фоторамки.

## пульт ду

[POWER] – кнопка используеться для включения и выключения питания.

[MUTE] – Включение/выключение звука.

[PHOTO] – В режиме главного меню позволяет переключиться на режим слайд-шоу.

[MUSIC] – Нажмите эту кнопку чтобы войти в режим воспроизведения музыки.

[MOVIE] – Нажмите эту кнопку для просмотра видео.

Ρ

# ... ВАШІ ПОМІЧНИКИ \_\_\_\_\_

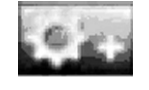

• Початкові налаштування. Повернення до заводських налаштувань.

Функції кнопок описані нижче:

Кнопки [▲]/[▼]: вибір елементів або параметрів

Кнопки [▶] або [ENTER]: зайти у вибраний елемент меню, підтвердити результати настройки.

Кнопки [**4**], **[OSD]**: повернення до попереднього елементу/останнього зображення або перехід до наступного зображення.

### 6. Сенсор руху

Дія сенсора заснована на технології інфрачервоних променів, що забезпечує високу чутливість і надійність сенсора, і можливість його використання в різних приладах.

ΟΠИС Ι ΦУНКЦΙΪ

Автоматичний режим: Звук включається автоматично, як тільки в зону дії сенсора потрапляє рухомий об'єкт. Після зникнення об'єкту із зони дії, через деякий час відбувається відключення звуку пристрою.

#### АКТИВАЦІЯ СЕНСОРА:

На задній стороні корпусу фоторамки є перемикач режиму роботи фоторамки. Візьміть фоторамку і поверніть її задньою стороною до себе. Якщо перемикач знаходитися в положенні справа, це означає, що сенсор не працює, і звук завжди включений, незалежно від наявності рухомого об'єкту в зоні дії сенсора. При переміщенні перемикача в положення вліво, сенсор активується, і звук вмикається тільки за наявності рухомого об'єкту в зоні дії сенсора.

## РОБОЧИЙ РЕЖИМ:

Для переходу сенсора в робочий режим потрібно близько хвилини, за цей час він 1-3 рази пеленгує зону дії, якщо рух виявлено не було, сенсор переходить в режим очікування.

Уникайте потрапляння на сенсор променів сонця, або інших джерел сильного освітлення. Вони можуть викликати збої в роботі сенсора. Також не встановлюйте пристрій в місцях з сильним рухом повітря, це теж може негативно позначитися на роботі сенсора.

#### ТЕХНІЧНІ ХАРАКТЕРИСТИКИ

Температура експлуатації сенсора: -15 °C - +70 °C

Зона дії сенсора: 140 градусів, на відстані 5-7-ми метрів.

стор. 7

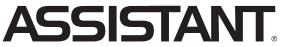

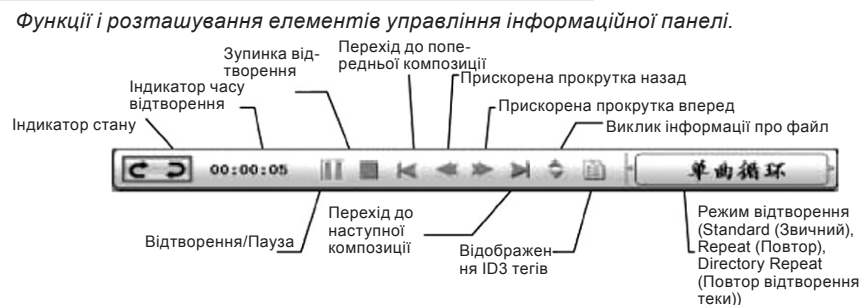

## 5. Меню налаштувань

Натисніть кнопку [OSD] для повернення до меню вибору функцій.

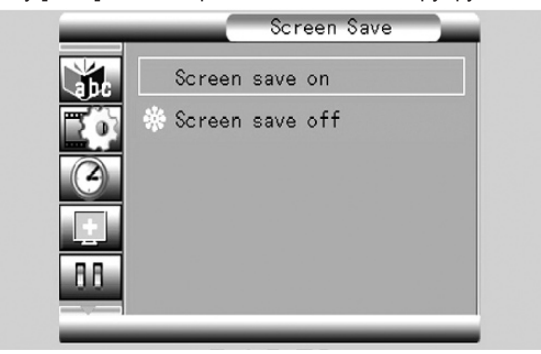

Мал. 13. Екран меню настройок.

## Елементи настроювань

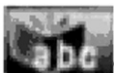

Налаштування мовного меню.

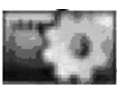

• Налаштування зображення. Регулювання швидкості автоматичного показу слайдів, режиму демонстрації зображень.

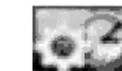

У

Налаштування годинника.

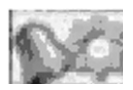

Налаштування будильника.

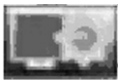

 Відеоналаштування, налаштування яскравості екрану, контрастності і кольоровості.

# ... ВАШИ ПОМОЩНИКИ \_\_\_

[TEXT] – Нажмите эту кнопку для просмотра текстовых файлов.

[16:9/4:3] – Переключает соотношение сторон изображения.

[ROTATE] - Поворот изображения на 90°

[ZOOM] - Увеличение масштаба изображения

[VIEW] – Просмотр файла

[MENU] – Вход в главное меню

[BACK MUSIC] – Во время воспроизведения изображений нажмите эту кнопку, чтобы включить фоновую музыку.

[SLIDE SHOW] - Нажмите эту кнопку, чтобы включить режим слайд-шоу - смена изображений будет происходить автоматически.

[STEP SHOW] – Эта кнопка позволяет вам вручную сменять изображения.

[EXIT] – Нажмите эту кнопку, для возврата в предыдущее меню.

[ENTER] - Выбор объектов, выполнение команд на информационной панели.

[▲] – Вверх.

[▼] – Вниз.

[◀] – Влево.

[▶] – Вправо.

[OSD] – Включение или выключение меню или панели функций или выход.

[Vol+] – Увеличение громкости.

[Vol-] – Уменьшение громкости.

[>II] – Воспроизведение мультимедийного файла/Пауза.

– Остановка воспроизведения.

[▶▶] – Следующий файл.

[<-] – Предыдущий файл.

# ИНСТРУКЦИЯ ПО ЭКСПЛУАТАЦИИ

Установите рекламную фоторамку на прилавок. Внизу у нее имеются две несьемные ножки. Фоторамку также можно повесить на стену, воспользовавшись отверстиями для шурупов. Подключите фоторамку к стандартной сетевой розетке. На экране отобразится надпись "LOADING ... "

1. Выбор функций

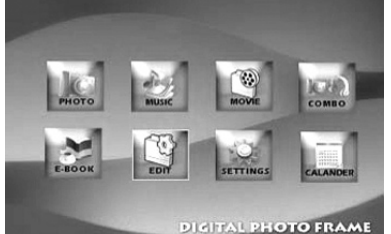

В меню выбора функций вы можете нажать [▲]/[▼]/[◀]/[▶] для выбора режимов демонстрации изображений, воспроизведения музыкальных и видеофайлов, комбо-режима воспроизведения или режим воспроизведения текста. затем нажмите [ENTER] для входа в меню выбора карт. Кроме того, вы можете редактировать файлы, настраивать систему или выводить на экран календарь.

### 2. Меню выбора карт

В меню выбора функций можно нажать [◀]/[▶] для выбора подсвеченной иконки, которая показывает, вставлена ли карта. (Рис. 3) Нажмите [ENTER] для отображения списка файлов, сохраненных на карте. Нажмите кнопку [OSD] для возврата в меню выбора функций.

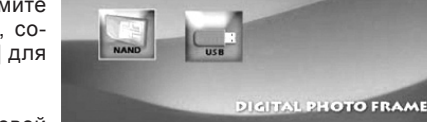

3. Просмотр списка файлов При правильно подсоединенных к цифровой

фоторамке USB-устройствах/картах памяти экран списка логических дисков выглядит следующим образом. (Рис.4)

# ASSISTANT.

## Действия:

а) при помощи кнопок [▲]/[▼] выберите нужный том, затем нажмите [ENTER] для входа в список файлов.

b) при помощи кнопок [▲]/[▼] выберите желаемый файл/папку, затем нажмите [▶] для входа в папку или нажмите кнопку [ENTER] для воспроизведения выбранного файла. с) нажмите [◀] для возврата в предыдущую папку.

d) нажмите кнопку [OSD] для возврата в меню выбора карт.

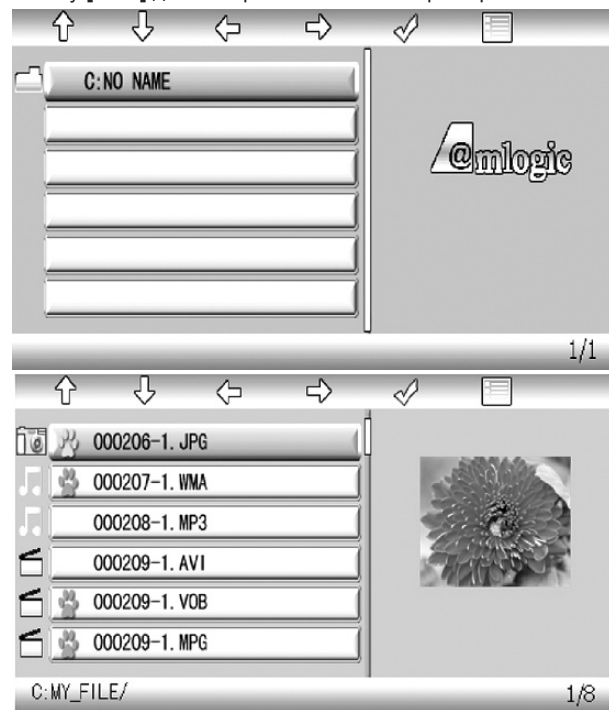

Список воспроизведения файлов. Операции с файлами

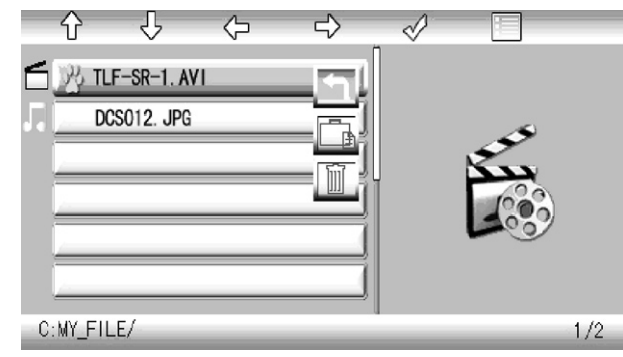

- ... ВАШІ ПОМІЧНИКИ \_
- 4.2. Екран демонстрації зображень.

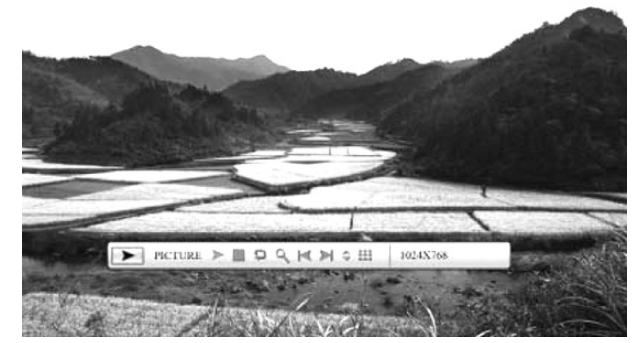

Мал. 9. Демонстрація зображень з відображенням інформаційної панелі. Функції і розташування елементів управління інформаційної панелі.

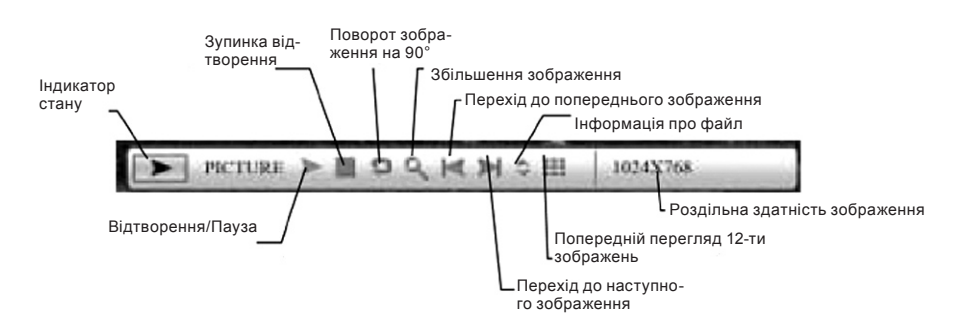

### 4.3 Екран відтворення музичних файлів

![](_page_3_Picture_14.jpeg)

Мал. 10. Відтворення музичних файлів з відображенням інформаційної панелі.

# **ASSISTANT**

а) виберіть файл для копіювання, натисніть кнопку [▶] на початковому файлі. Перед ім'ям файлу з'явиться знак « 🗙 », підтверджуючий вибір файлу.

b) за допомогою кнопок [◄]/[▶] оберіть папку для копіювання файлу і зайдіть в неї. с) при натисненні кнопки [OSD] на екрані відобразиться меню Cancel (Відміна) /Paste (Вставити)/ Del (Видалити)

- d) виберіть пункт Paste (Вставити) і натисніть [ENTER] для вставки файлу.
- е) Натисніть [ENTER] (ok) для повернення до списку файлів.

Операції з файлами.

![](_page_4_Picture_6.jpeg)

Мал. 7. Копіювання файлу.

# 4. Екрани відтворення.

Дії:

Під час відтворення натисніть кнопку **[ENTER]** для висновку на екран інформаційної панелі. Потім за допомогою кнопок **[4]/[>**] виберіть потрібний функціональний елемент і натисніть **[ENTER]** для виконання відповідної функції (Мал. 8).

Натисніть кнопку [OSD] для повернення до екрану відображення списку файлів.

# 4.1 Екран відтворення відеофайлу.

![](_page_4_Picture_13.jpeg)

Мал. 8. Відтворення відеофайлу з відображенням інформаційної панелі. Функції і розташування елементів управління інформаційної панелі.

![](_page_4_Figure_15.jpeg)

# ... ВАШИ ПОМОЩНИКИ \_\_

а) выберите файл для копирования, нажмите кнопку [▶] на исходном файле. Перед именем файла появится знак " ★", подтверждающий выбор файла.

b) при помощи кнопок [◀]/[▶] найдите папку для копирования файла и зайдите в нее. с) при нажатии кнопки [OSD] на экране отобразится меню Cancel (Отмена)/Paste (Вставить)/ Del (Удалить)

d) выберите пункт Paste (Вставить) и нажмите **[ENTER]** для вставки файла. (Рис. 7) е) Нажмите **[ENTER]** (ок) для возврата к списку файлов.

Операции с файлами.

![](_page_4_Picture_21.jpeg)

Рис. 7. Копирование файла.

## 4. Экраны воспроизведения.

Действия:

Во время воспроизведения нажмите кнопку [ENTER] для вывода на экран информационной панели. Затем при помощи кнопок [◄]/[▶] выберите нужный функциональный элемент и нажмите [ENTER] для выполнения соответствующей функции (Рис. 8). Нажмите кнопку [OSD] для возврата к экрану отображения списка файлов. 4.1 Экран воспроизведения видеофайла.

![](_page_4_Picture_26.jpeg)

*Рис. 8. Воспроизведение видеофайла с отображением информационной панели.* Функции и расположение элементов управления информационной панели.

![](_page_4_Figure_28.jpeg)

# **ASSISTANT**

4.2. Экран демонстрации изображений.

![](_page_5_Picture_2.jpeg)

**Рис. 9. Демонстрация изображений с отображением информационной панели.** Функции и расположение элементов управления информационной панели.

![](_page_5_Figure_4.jpeg)

4.3 Экран воспроизведения музыкальных файлов

![](_page_5_Picture_6.jpeg)

Рис. 10. Воспроизведение музыкальных файлов с отображением информационной панели.

# ... ВАШІ ПОМІЧНИКИ \_\_\_\_\_

### Дії:

а) за допомогою кнопок [▲]/[▼] виберіть потрібний том, потім натисніть [ENTER] для входу в список файлів.

b) за допомогою кнопок [▲]/[▼] виберіть бажаний файл/папку, потім натисніть [▶] для входу в папку або натисніть кнопку [ENTER] для відтворення вибраного файлу. с) натисніть [◀] для повернення в попередню папку.

d) натисніть кнопку [OSD] для повернення в меню вибору карт.

![](_page_5_Figure_13.jpeg)

Список відтворення файлів. Операції з файлами

![](_page_5_Picture_15.jpeg)

![](_page_6_Picture_0.jpeg)

[16:9/4:3] – Перемикає співвідношення сторін зображення

[ROTATE] - Поворот зображення на 90°

[ZOOM] – Збільшення масштабу зображення

[VIEW] – Перегляд файлу

[MENU] – Вхід в головне меню

[BACK MUSIC] – Під час відтворення зображень натисніть цю кнопку, щоб включити фонову музику.

[SLIDE SHOW] - Натисніть цю кнопку, щоб включити режим слайд-шоу - зміна зображень відбуватиметься автоматично.

[STEP SHOW] – Ця кнопка дозволяє вам уручну змінювати зображення.

[EXIT] – Натисніть цю кнопку, для повернення в попереднє меню.

[ENTER] – Вибір об'єктів, виконання команд на інформаційній панелі.

- [▲] Bropy.
- [▼] Вниз.
- [**4]** Вліво.
- [▶] Управо.

[OSD] – Включення або виключення меню або панелі функцій або вихід.

[Vol+] – Збільшення гучності.

[Vol-] – Зменшення гучності.

[>]] – Відтворення мультимедійного файла/Пауза.

[=] - Зупинка відтворення.

- [►►] Наступний файл.
- [-Попередній файл.

## ІНСТРУКЦІЯ З ЕКСПЛУАТАЦІЇ

Встановіть рекламну фоторамку на прилавок. Внизу у неї є дві незнімні ніжки. Фоторамку також можна повісити на стіну, скориставшись отворами для шурупів. Підключіть фоторамку до стандартної мережевої розетки. На екрані відобразиться напис "LOADING ... "

1. Вибір функцій

![](_page_6_Picture_25.jpeg)

У меню вибору функцій ви можете натиснути [▲]/[▼]/[▲]/[▶] для вибору режимів демонстрації зображень, відтворення музичних і відеофайлів, комбо-режиму відтворення або режим відтворення тексту, потім натисніть [ENTER] для входу в меню вибору карт. Крім того, ви можете редагувати файли, настроювати систему або виводити на екран календар. (Мал. 2)

DIGITAL PHOTO FRAME

### 2. Меню вибору карт

V

У меню вибору функцій можна натиснути [◀]/[▶] для вибору ікони, що підсвічується, що показує, чи вставлена карта. (Мал. 3) Натисніть [ENTER] для відображення списку файлів, збережених на карті. Натисніть кнопку [OSD] для повернення в меню вибору функцій.

#### 3. Проглядання списку файлів

При правильно приєднаних до цифрової фоторамки USB-пристроях/картах пам'яті екран списку логічних дисків виглядає таким чином.

![](_page_6_Figure_31.jpeg)

## 5. Меню настроек

Нажмите кнопку [OSD] для возврата к меню выбора функций.

![](_page_6_Picture_34.jpeg)

![](_page_6_Figure_35.jpeg)

![](_page_6_Picture_36.jpeg)

• Настройка языкового меню.

![](_page_6_Picture_38.jpeg)

• Настройка изображения. Регулировка скорости автоматического показа слайдов, режима демонстрации изображений.

![](_page_6_Picture_40.jpeg)

• Настройка часов.

![](_page_6_Picture_42.jpeg)

Настройка будильника.

![](_page_6_Picture_44.jpeg)

• Видеонастройки, настройка яркости экрана, контрастности и цветности.

стор. 2

стр. 7

![](_page_6_Picture_50.jpeg)

# ASSISTANT

• Начальные настройки. Возврат к заводским настройкам.

Функции кнопок описаны ниже:

Кнопки [▲], [▼]: выбор элементов или параметров

Кнопки [▶] или [ENTER]: зайти в выбранный элемент меню, подтвердить результаты настройки.

Кнопки [<], [OSD]: возврат к элементу вышестоящего уровня/последнему изображению или переход к следующему изображению.

#### 6. Сенсор движения

Действие сенсора основано на технологии инфракрасных лучей, что обеспечивает высокую чувствительность и надежность сенсора, и возможность его использования в различных приборах.

ОПИСАНИЕ И ФУНКЦИИ

Автоматический режим: Звук включается автоматически, как только в зону действия сенсора попадает движущийся объект. После исчезновения объекта из зоны действия, через некоторое время происходит отключение звука устройства.

АКТИВАЦИЯ СЕНСОРА:

На задней стороне корпуса фоторамки есть переключатель режима работы фоторамки. Возьмите фоторамку и поверните ее задней стороной к себе. Если переключатель находиться в положении справа, значит сенсор не работает, и звук всегда включен, независимо от наличия движущегося объекта в зоне действия сенсора. При перемещении переключателя в положение влево, сенсор активируется, и звук включается только при наличии движущегося объекта в зоне действия сенсора.

РАБОЧИЙ РЕЖИМ:

Для перехода сенсора в рабочий режим требуется около минуты, за это время он 1-3 раза пеленгует зону действия, если движения обнаружено не было, сенсор переходит в режим ожидания.

Избегайте попадания на сенсор лучей солнца, или других источников сильного освещения. Они могут вызвать сбои в работе сенсора. Также не устанавливайте устройство в местах с сильным движением воздуха, это тоже может негативно сказаться на работе сенсора.

ТЕХНИЧЕСКИЕ ХАРАКТЕРИСТИКИ

Температура эксплуатации сенсора: -15 °C - +70 °C

Зона действия сенсора: 140 градусов, на расстоянии 5-7-ми метров.

... ВАШІ ПОМІЧНИКИ

| 30001                               |    |
|-------------------------------------|----|
| ХАРАКТЕРИСТИКИ                      | .1 |
| пульт дк                            | .1 |
| ІНСТРУКЦІЯ З ЕКСПЛУАТАЦІЇ           | .2 |
| 1. Вибір функцій                    | .2 |
| 2. Меню вибору знімних карт пам'яті | .2 |
| 3. Список файлів                    | .2 |
| 4. Відтворення мультимедіа          | .4 |
| 4.1 Відтворення відеофайлів         | .4 |
| 4.2 Відтворення зображень           | .5 |
| 4.3 Відтворення музичних файлів     | .5 |
| 5. Меню налаштувань                 | .6 |
| 6. Сенсор руху                      | .7 |
|                                     |    |

0.007

### ХАРАКТЕРИСТИКИ

 Відтворення фотографій, музичних файлів або відеофайлів з накопичувальних пристроїв через порт високошвидкісної передачі даних USB 2.0 або різні порти карт пам'яті або з внутрішньої пам'яті.

 Пристрій сумісний з такими накопичувальними пристроями як USB диск, карта пам'яті, mp3 плеєр, жорсткий диск і т.д.

• Високошвидкісний порт USB 2.0 може працювати в режимах ОТG, Device або Host.

Підтримує файли у форматі JPEG

 Пристрій сумісний з більшістю цифрових фотоапаратів, де зберігаються файли у форматі JPEG, зокрема файли у форматі Motion JPEG

 Автоматичний показ слайдів з різними ефектами переходу і часом, що настроюється, зміни зображень

 Спеціальний JPEG декодер для надшвидкого відображення файлів у форматі JPEG

 Можливий показ слайдів з програванням фонового музичного супроводу (файли у форматі mp3)

Відтворення файлів у форматі mp3 здійснюється через вбудовані динаміки

Пристрій відтворює відеофайли у форматах MPEG-I, II або IV, AVI, що зберіга-

- ються на сумісних картах пам'яті або зовнішніх USB-пристроях • Пристрій сумісний з картами пам'яті форматів SD, MMC
- Зручне екранне меню

У пристрої реалізовані функції будильника і календаря

• Пристрій забезпечений сенсором руху для автоматичного включення фоторамки.

## ПУЛЬТ ДК

[POWER] – Кнопка використовується для включення і виключення живлення. **[MUTE]** – Включення/виключення звуку.

[РНОТО] – В режимі головного меню дозволяє перемкнутися на режим слайд-шоу.

**IMUSICI** – Натисніть цю кнопку шоб увійти до режиму відтворення музики.

[MOVIE] – Натисніть цю кнопку для перегляду відео.

[TEXT] – Натисніть цю кнопку для перегляду текстових файлів.